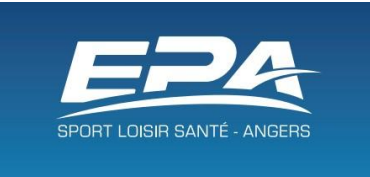

## Déclaration d'absences sur téléphone mobile

| 17:30 🗟 പ                   |                                                         | <b>@</b> * ति        | ≩©î.⊪[7 | 2% |
|-----------------------------|---------------------------------------------------------|----------------------|---------|----|
|                             | ionepa.fr/1                                             | +                    | 1       | :  |
| EF<br>MODIFICATIO<br>Consul | PA vous alerta<br>NS (annulation, a<br>tez votre espace | e<br>) Crén<br>privé | eaux    |    |
| En savoir plu               | s sur l'asso                                            |                      |         |    |
|                             |                                                         |                      |         |    |
|                             |                                                         |                      |         |    |
|                             |                                                         |                      |         |    |
|                             |                                                         |                      |         |    |
|                             |                                                         |                      | •       |    |
|                             | Ο                                                       |                      | <       |    |

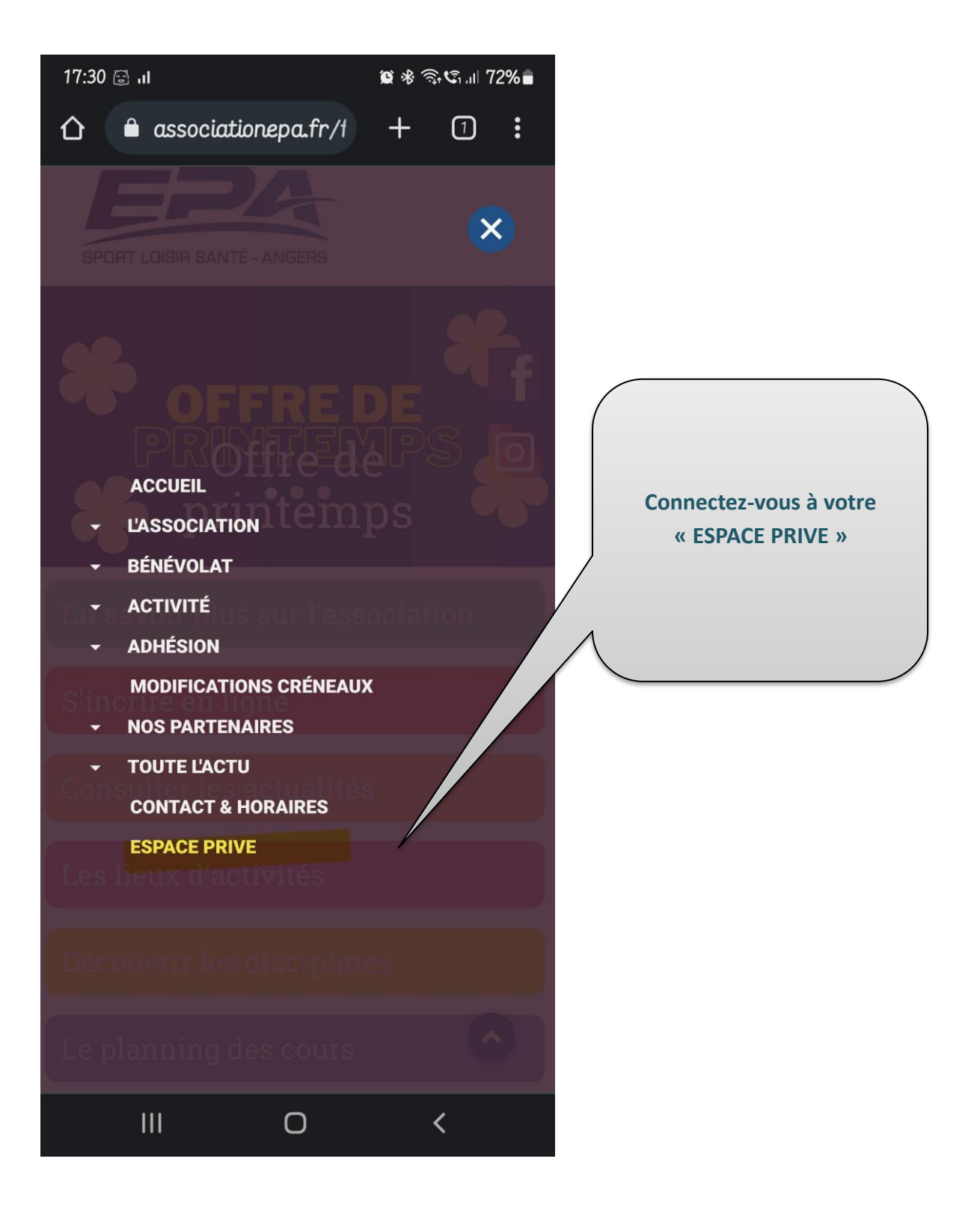

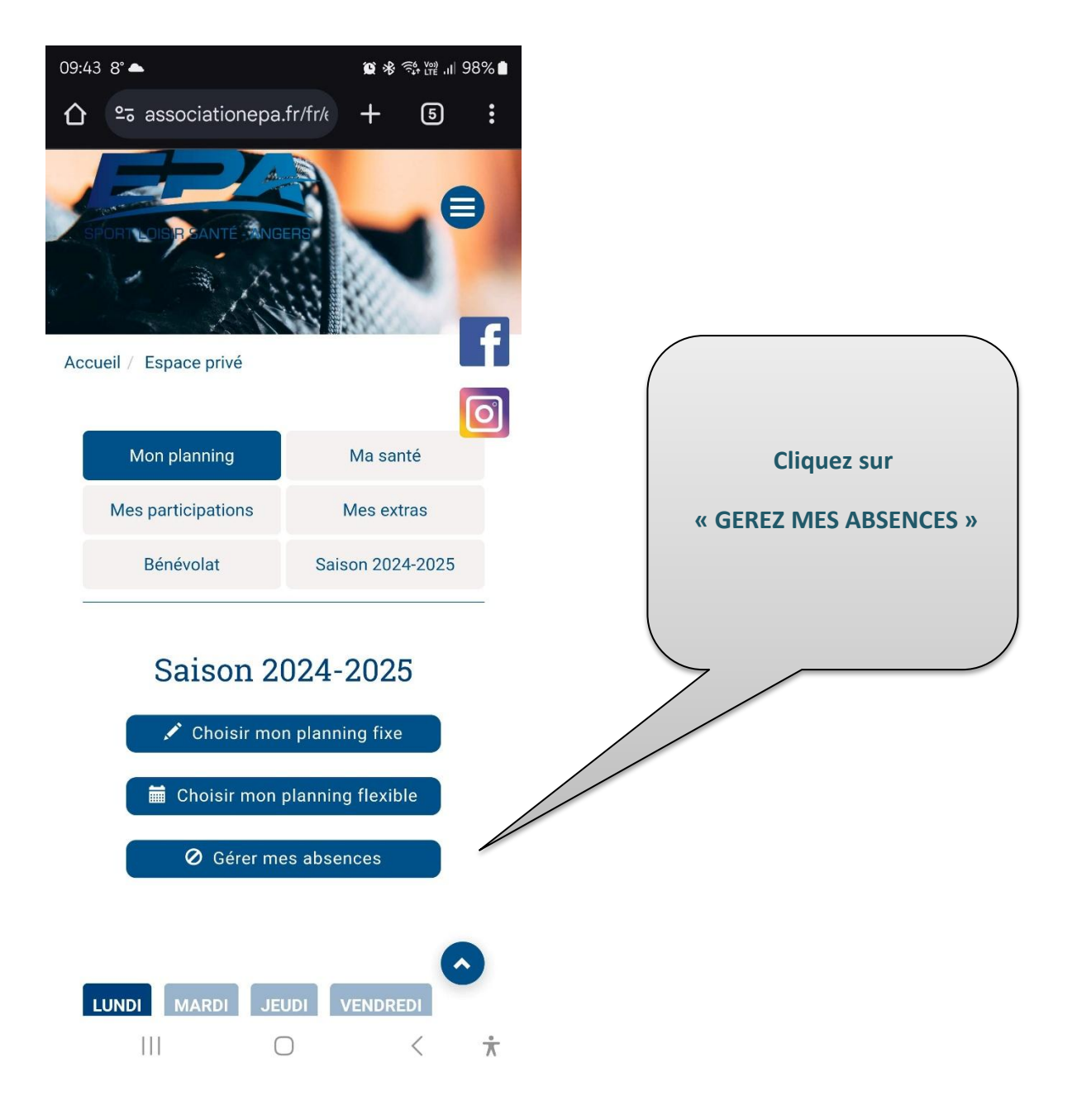

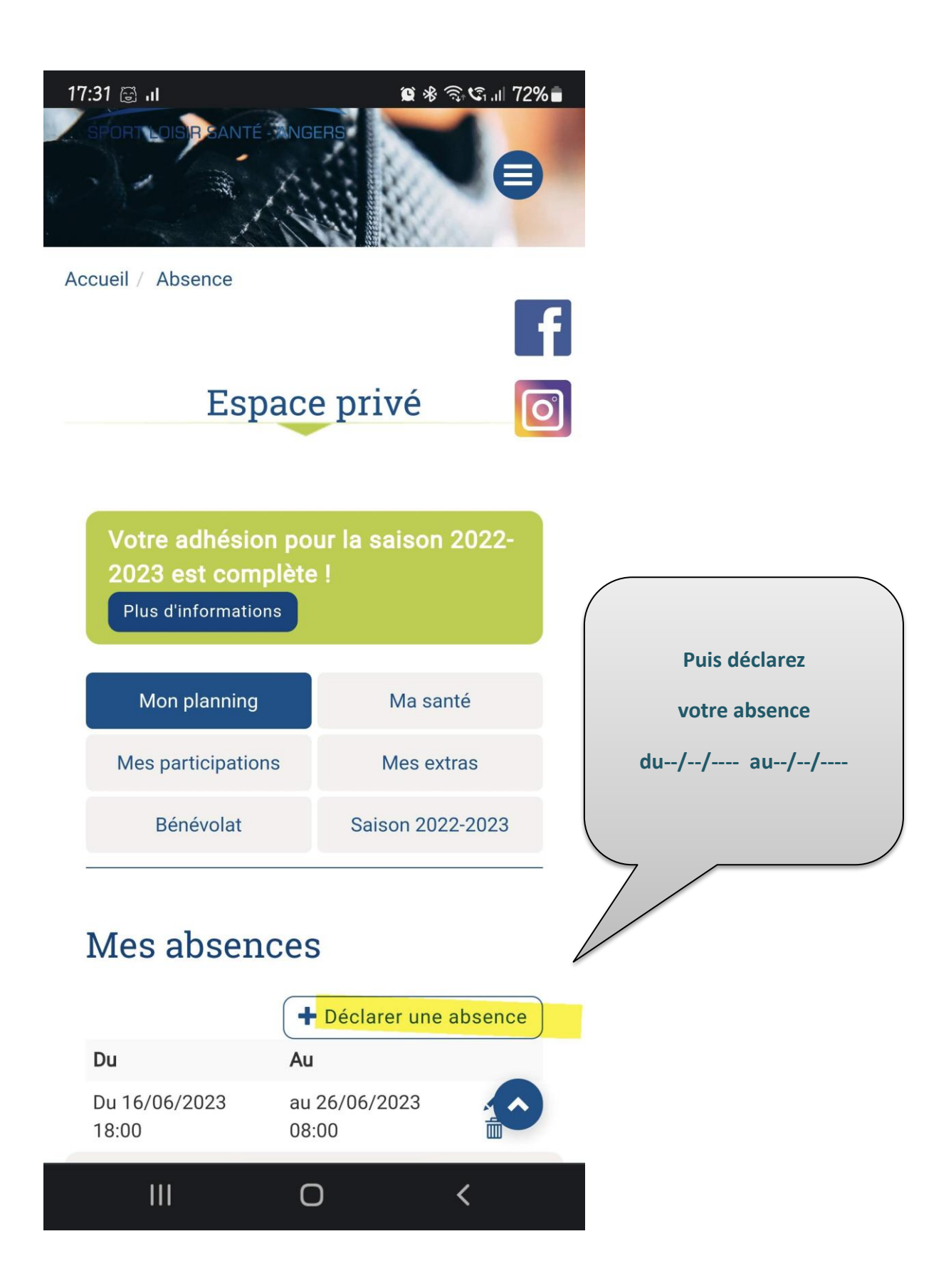

| 17:31 🗟 III        | <b>()</b> * ()              | ≩¢≎1.ıl 72% |         |      |                                                                      |
|--------------------|-----------------------------|-------------|---------|------|----------------------------------------------------------------------|
| 🖒 🔒 associ         | ationepa.fr/1               | +           | 1:      |      |                                                                      |
| Е                  | space pr                    | ive         |         |      |                                                                      |
|                    |                             |             | A       |      |                                                                      |
|                    |                             |             |         |      |                                                                      |
| Définir la         | .date et li                 | reure       |         |      | Précisez la période :                                                |
| 07                 | févr.                       | 2022        |         | Inc  | liquer la date et heure<br>de début                                  |
| 08                 | mars                        | 2023        | -       | Puis | s la date de fin et heure<br>de fin d'absence                        |
| 09                 | avr.                        | 2024        |         | E    | emple : je m'absente<br>pour un cours de la<br>rnée du 20/05/2023 de |
| -                  | 16 30<br><br>17 : 3         | )<br><br>1  |         |      | 10h à 11h                                                            |
| -                  | 18 32                       | 2           |         | de   | ébut du 20/05/2023 à<br>10h00                                        |
|                    |                             |             |         | E    | nsuite je déclare une                                                |
| Effacer            | A                           | nnuler      | Définir | ζ.   | absence de fin du                                                    |
| Date de fin (inclu | <b>is)</b><br>etour Enregis | strer       | Õ       |      | 20/05/2023 a 11100                                                   |
| III                | Ο                           |             | <       |      |                                                                      |